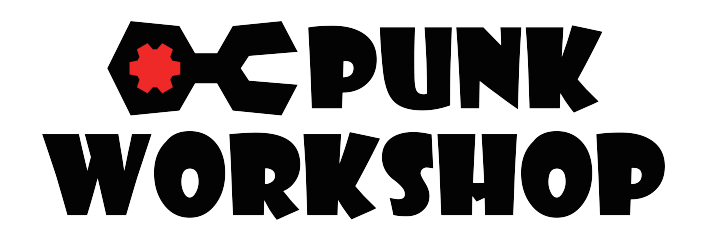

MINI BOX / ULTRA BOX レバーレスコントローラー (Brook 基板)

# 取扱説明書

# 各部の名称(MINIBOX レイアウトA)

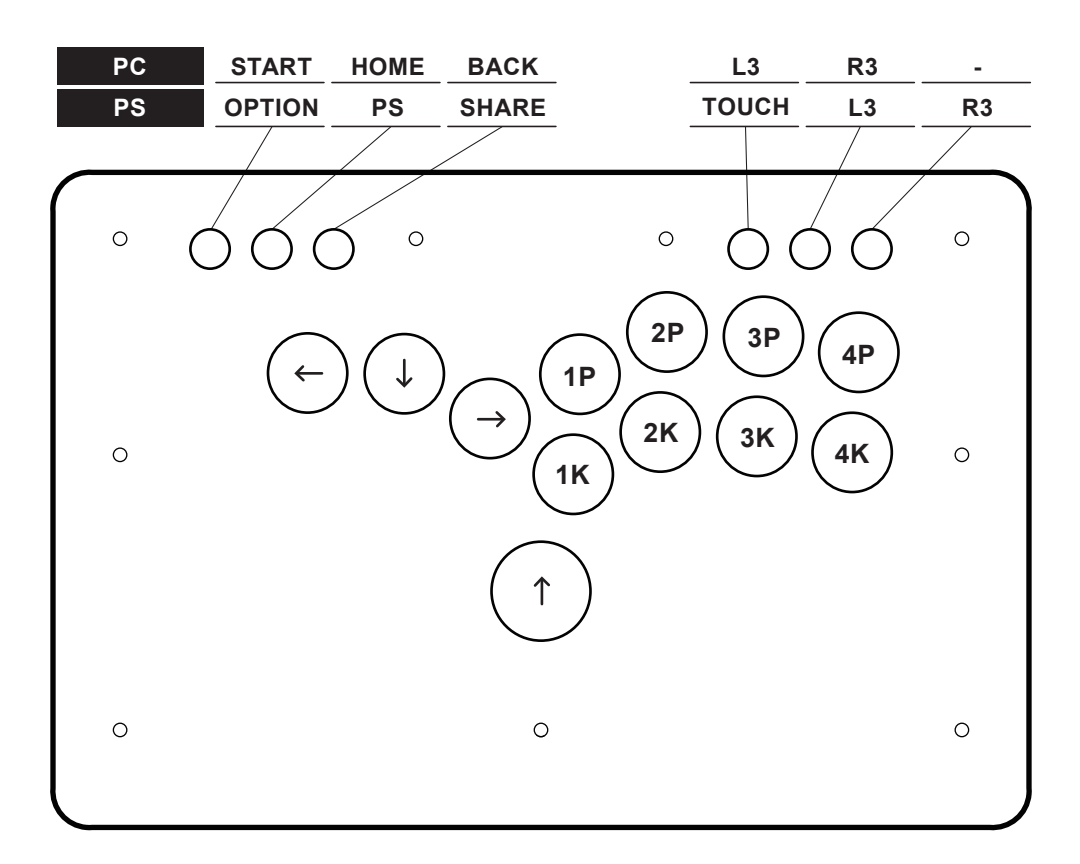

### 各部の名称(MINIBOX レイアウト B)

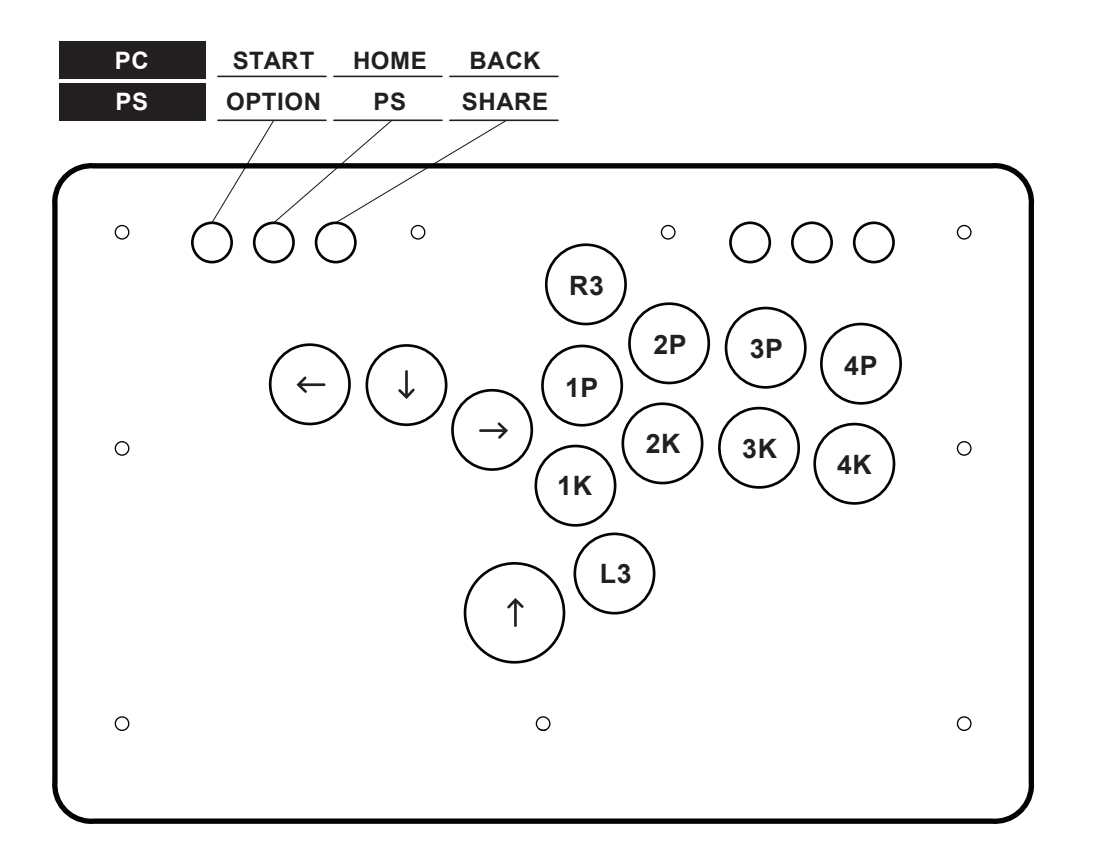

## 各部の名称 (MINIBOX レイアウト C)

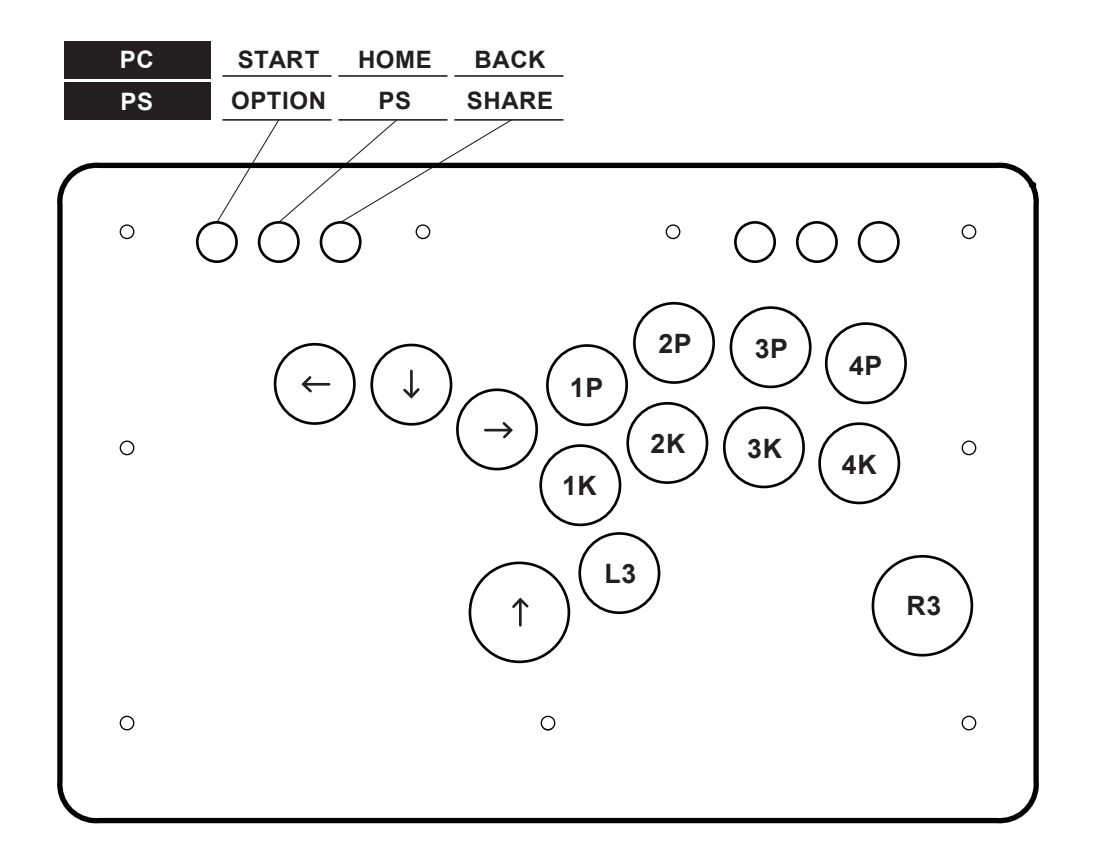

### 各部の名称 (MINIBOX CARBON)

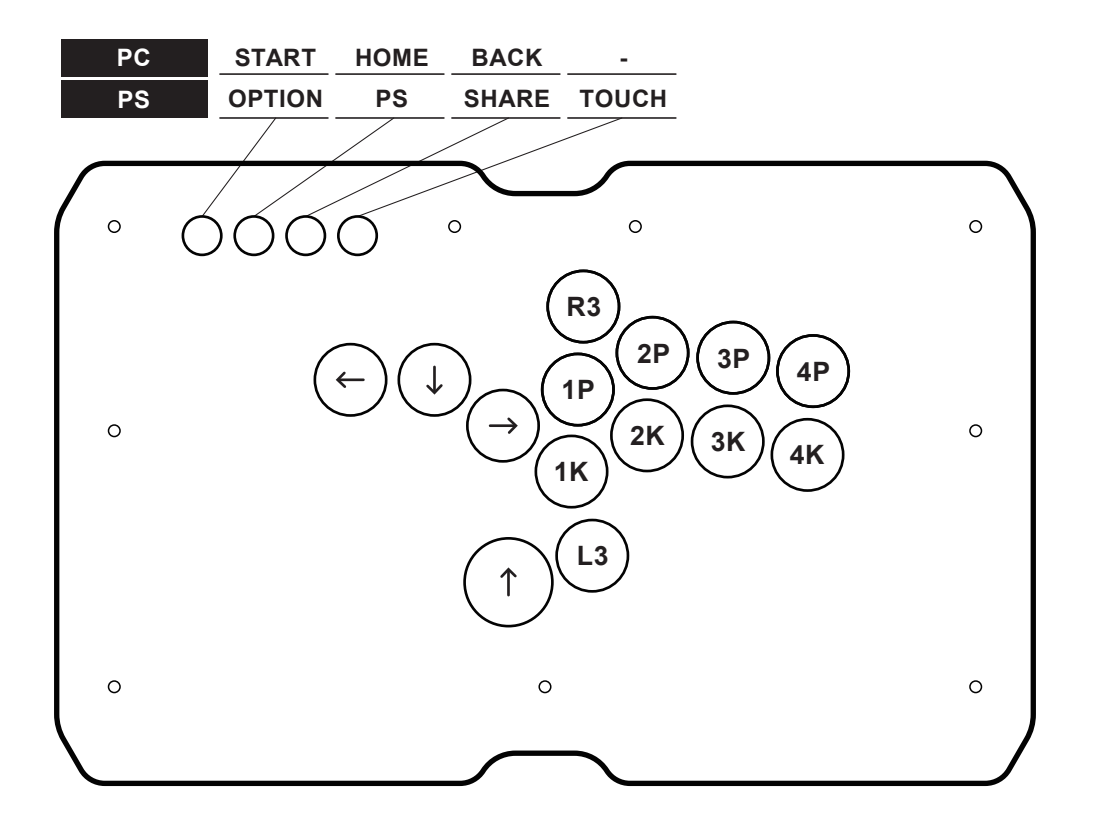

# 各部の名称 (ULTRA BOX)

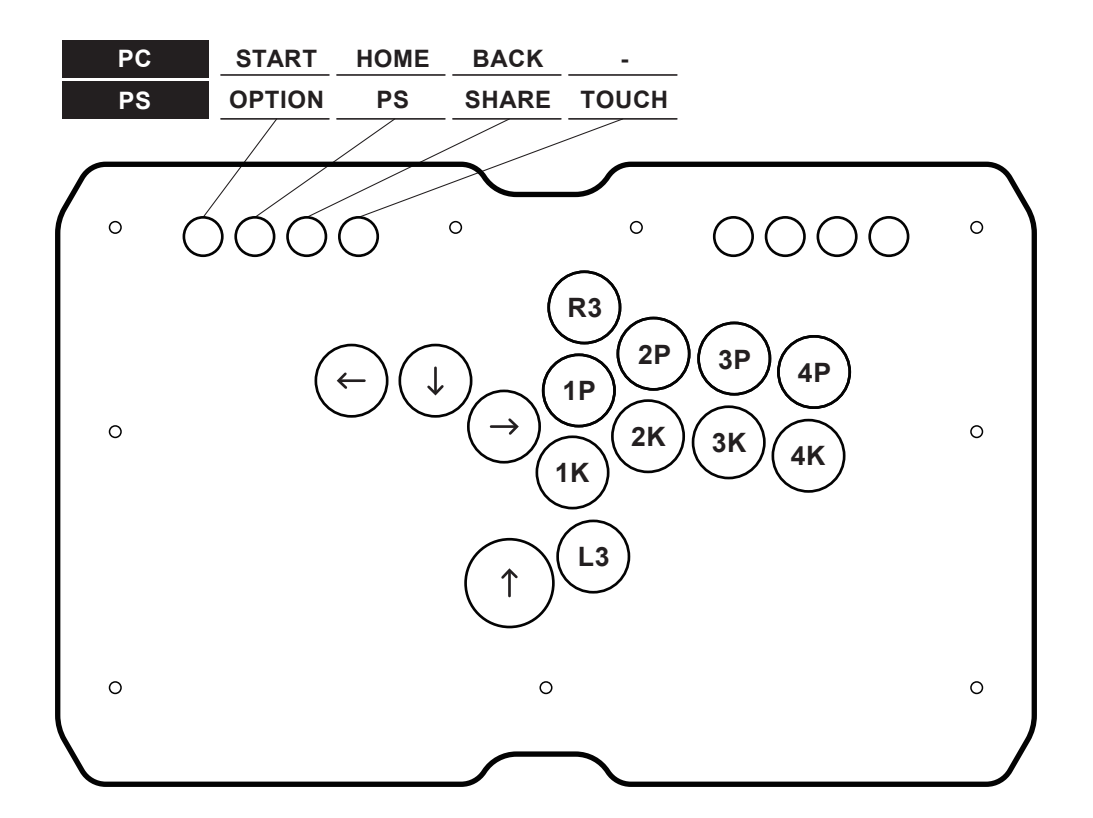

### SOCD(反対方向同時入力)クリーナー切替機能

Brook 基板搭載モデルにおける SOCD(反対方向同時入力) クリーナー切替方法について紹介します。

#### Brook ファームウェアについて

Brook 基板については SOCD ファームウェアをインストールすることでモード切替を行います。 ※インターネット環境に接続された PC が必要となります。

#### ①以下のサイトからファームウェアをダウンロードしてください。

https://www.brookaccessory.com/download/PS5/

| <b>D</b> Brock |                        |       |   | Products +      | Prop      | Download    | toport -       | happort + | Washing- | (V <b>byla</b> ) |
|----------------|------------------------|-------|---|-----------------|-----------|-------------|----------------|-----------|----------|------------------|
|                |                        |       |   |                 |           | 1           | iome * Downko  | od        |          |                  |
|                | Download - PSS         |       |   |                 |           |             |                |           |          |                  |
|                | Product                | Monet |   | Max Versio      | re Dote   | Description | n All Versions | 1         |          |                  |
|                | PL mini Pighting Board |       | 8 | 8 via           | 2003 / 10 | *           | 6              |           |          |                  |
|                | Sy Wingman FOC         |       | 8 | Windo)<br>Vital | 2020/04   | *           | 8              |           |          |                  |
|                | are fusion             | 8     | 8 | 10 VAD          | 2020 / 8  |             | 8              |           |          |                  |
|                |                        |       |   |                 |           |             |                |           |          |                  |
|                |                        |       |   |                 |           |             |                |           |          |                  |
|                |                        |       |   |                 |           |             |                |           |          |                  |
|                |                        |       |   |                 |           |             |                |           |          |                  |

▲「USB-Fusion」のPC Download を選択

②ダウンロードファイルを解凍してフォルダ内のアプリを起動してください。

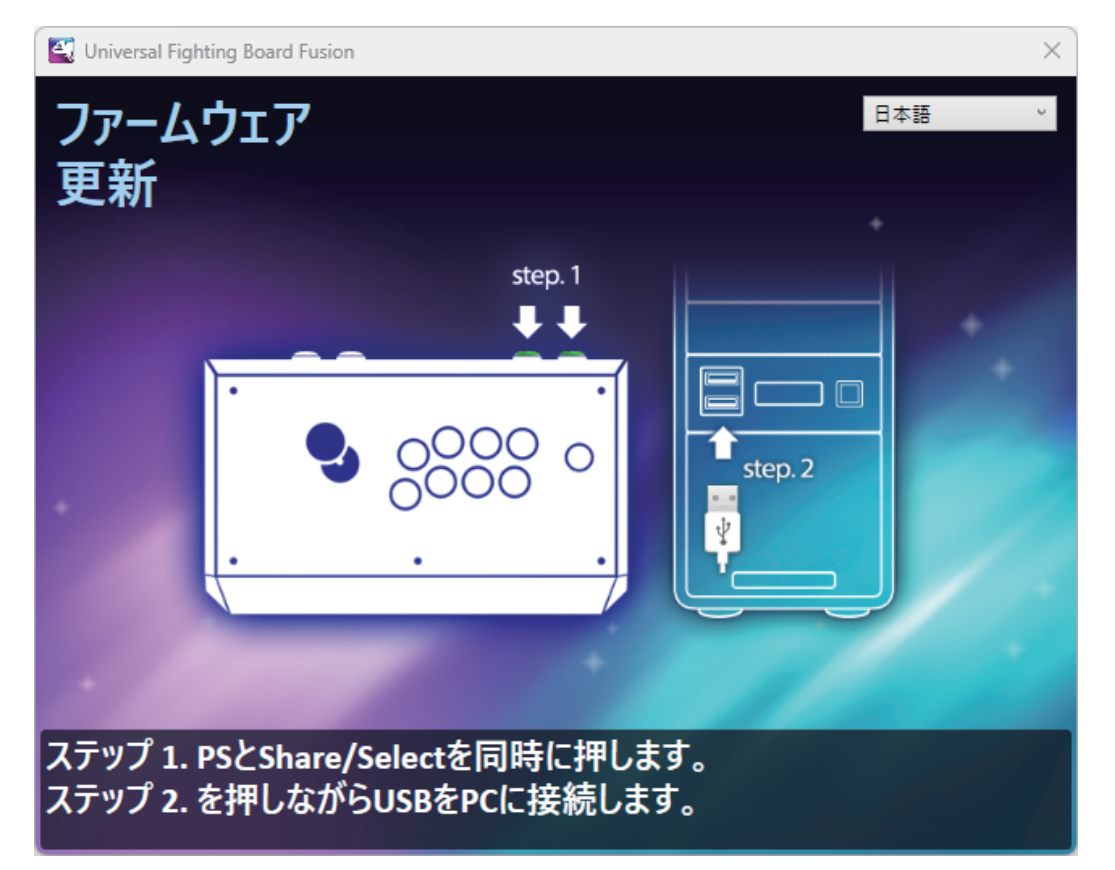

③コントローラーの PS と SHARE ボタンを同時に押しながら、USB ケーブルを PC に接続してください。 正しく接続された場合は「バージョンの選択」というドロップダウンが表記されますので、 最新のファームウェアバージョンを選択してください。

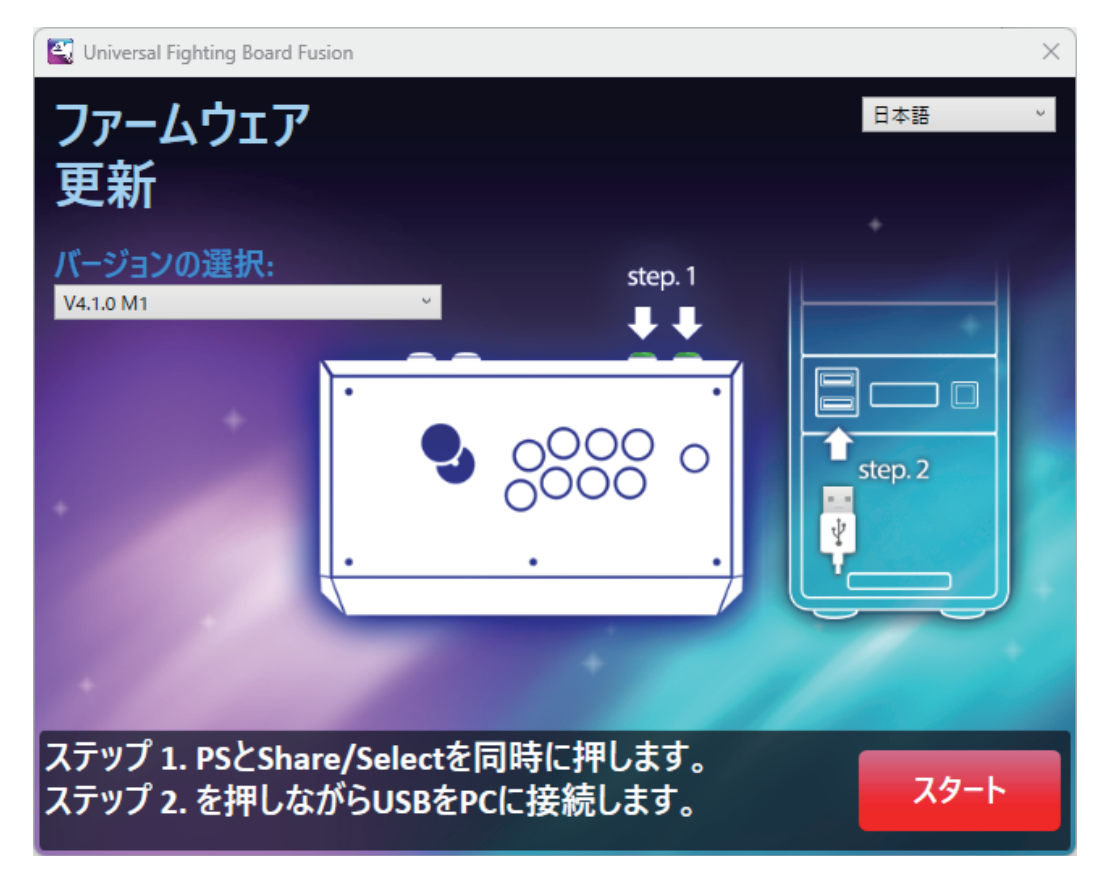

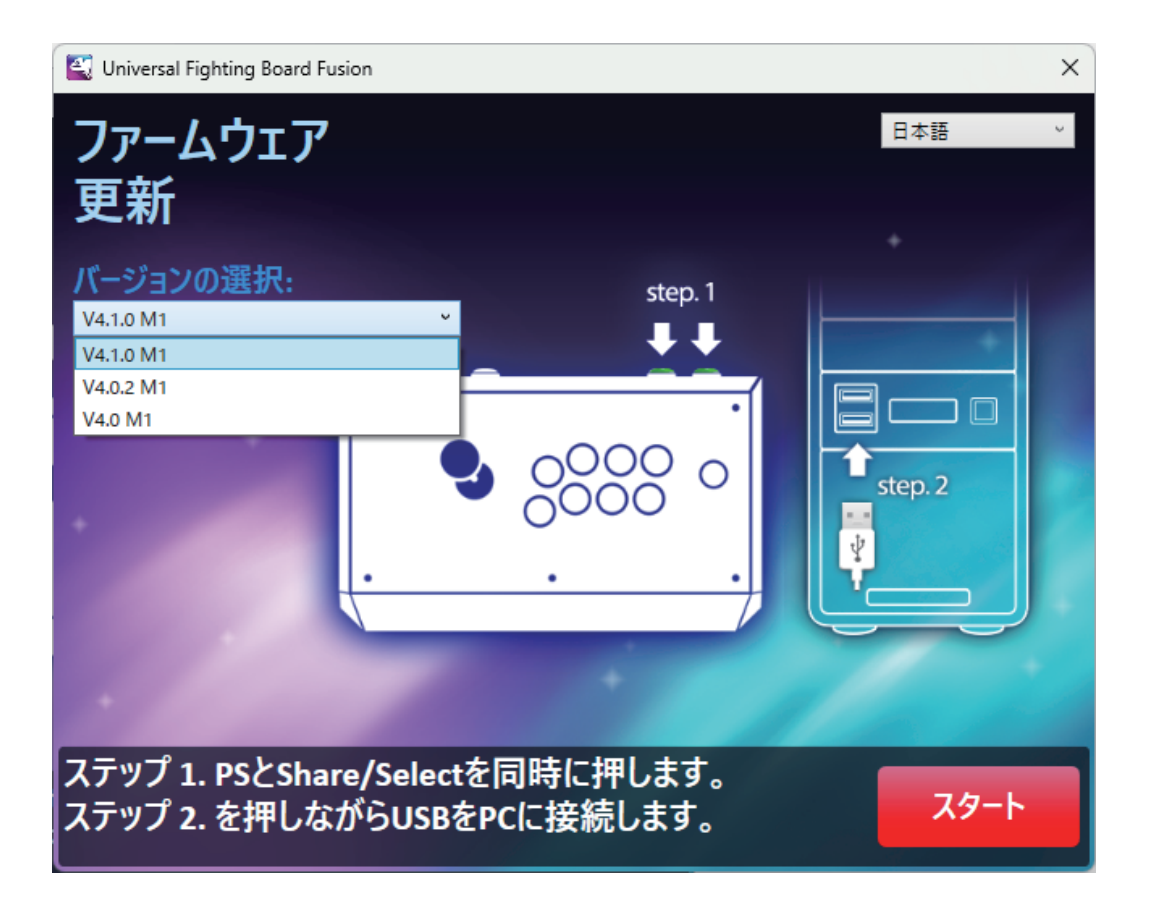

④デバイスを取り外さずにそのままお待ちください。しばらくするとファームウェアのアップデートが完了 いたします。

🔄 Universal Fighting Board Fusion

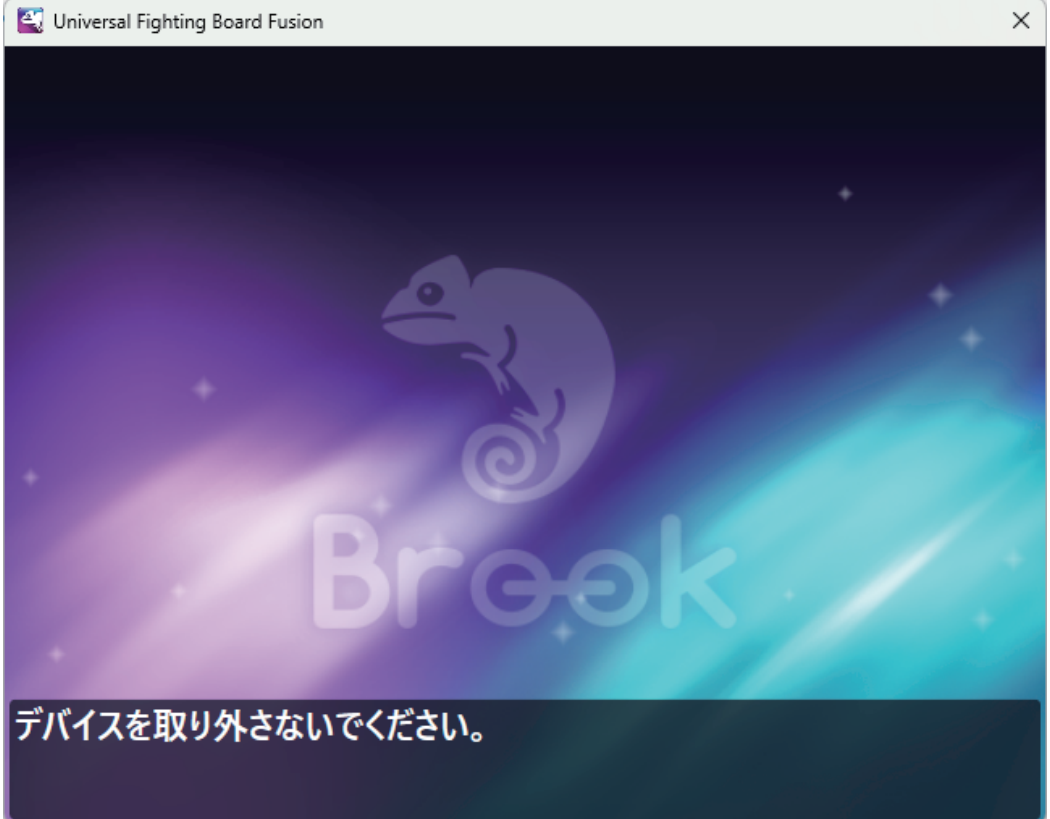

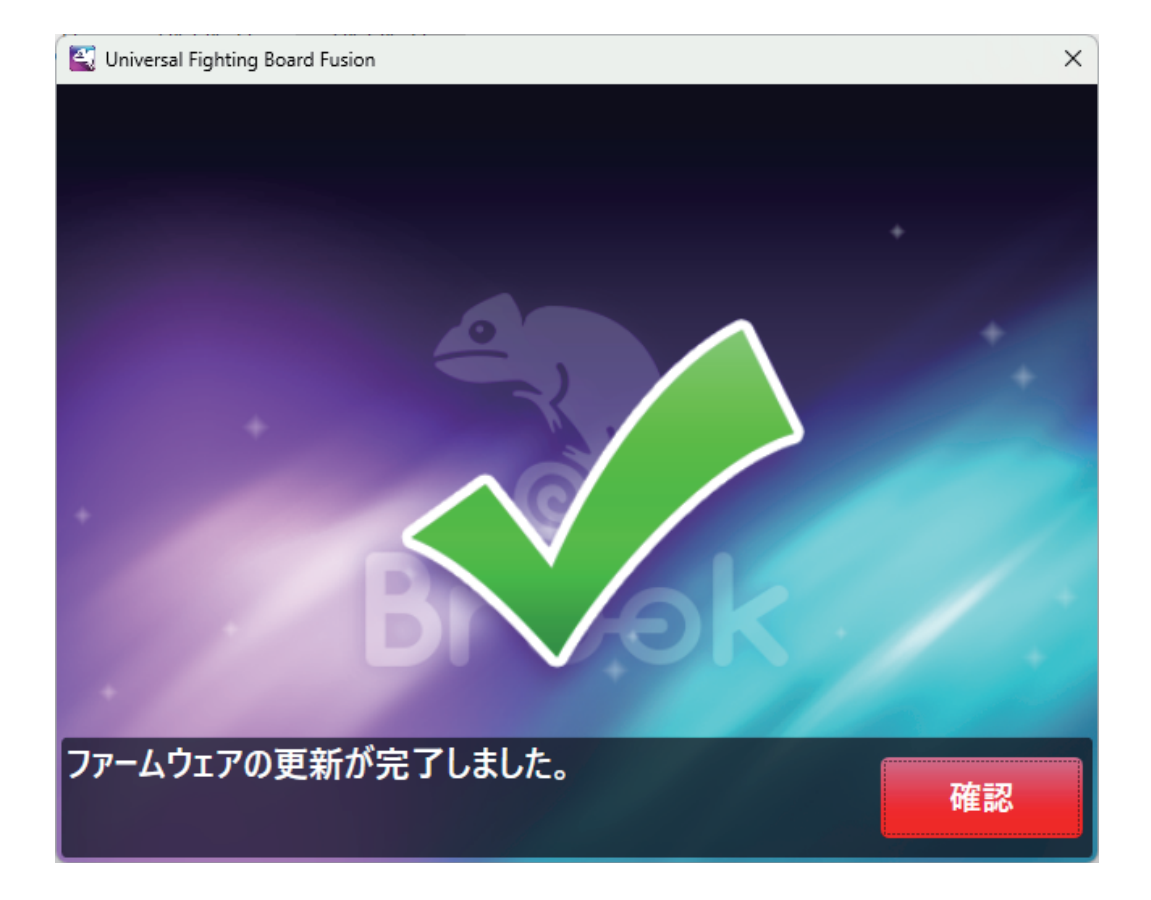

⑤ファームウェア適用後、該当のボタンを押しながらコントローラーの USB ケーブルをデバイスに 接続しますと、指定された SOCD モードに切り替わります。 現在 UFB-Fusion モデルでは下記の 4 つの SOCD モードをサポートしております。

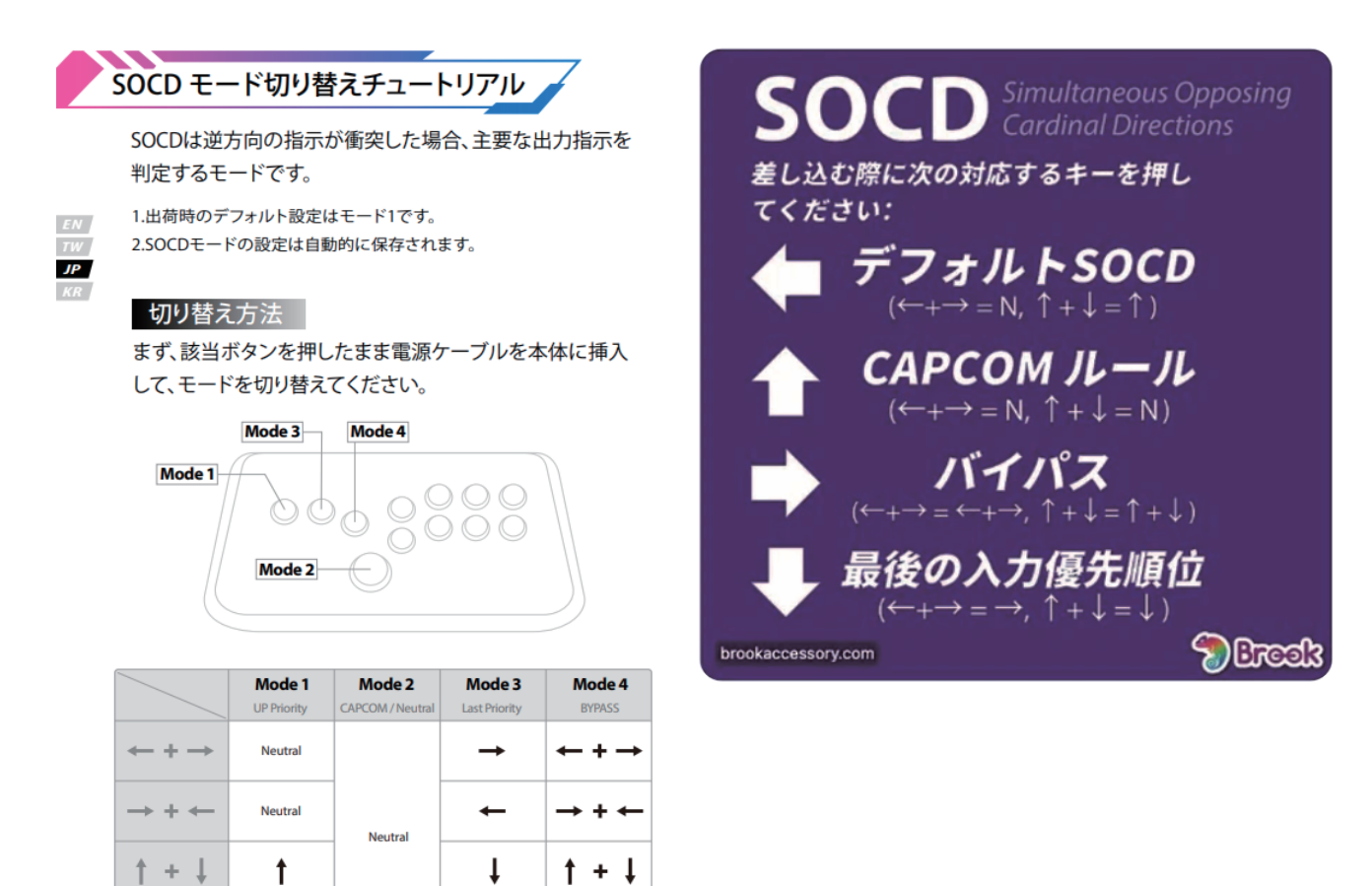

### ファンクションボタン設定

t

t

↑ + ↓

↓ + ↑

機能がアサインされていないファンクションボタンは DIY 用に残してあるボタンになります。 使用例としましては、一部ボタンを別の位置へ移したい時に、お客様自身でケーブルの付け替えをして頂く ことでボタンの位置の再アサインが可能になります。 いずれの場合も、コントローラーで操作可能なボタン総数に変更はございません。

↓ + ↑

t

#### 本体カバーの開け方

本品の天板は磁石で固定されております。天板下部を上方向に開ければそのまま開きます。

#### Q. 対応ハードウェアに本デバイスを接続したあとに反応がない

以下の手順をご確認ください。

- 1. USB ケーブルが底まで刺さっていることを確認してください。
- 2. Windows PC 以外のデバイスの場合、入力ハードウェア切替方法を参照し、特定のボタンを押した状態で 接続していることをご確認ください。反応がない場合は再度 USB ケーブルを抜いたあと、 手順を繰り返してください。Windows PC に接続する場合は、ボタン操作は基本的に不要になります。
- Windows PC の場合、初めて接続した際にハードウェアのドライバーをダウンロードする場合が あるため、ご使用可能になるまで 1-2 分お待ちください。
- 4. USB-C 端子の接触不良の可能性がある場合は、USB-C 端子を裏返して使用、もしくは付属の バックアップ用ケーブルを使用してください。

#### Q. Windows 上にてデバイスを確認する方法

Windows11環境での操作になります、他のバージョンの Windows では一部表記が異なる場合があります。

- 1. Windows のタスクバーの検索で「コントローラー」を入力
- 2. USB ゲームコントローラーのセットアップを選択

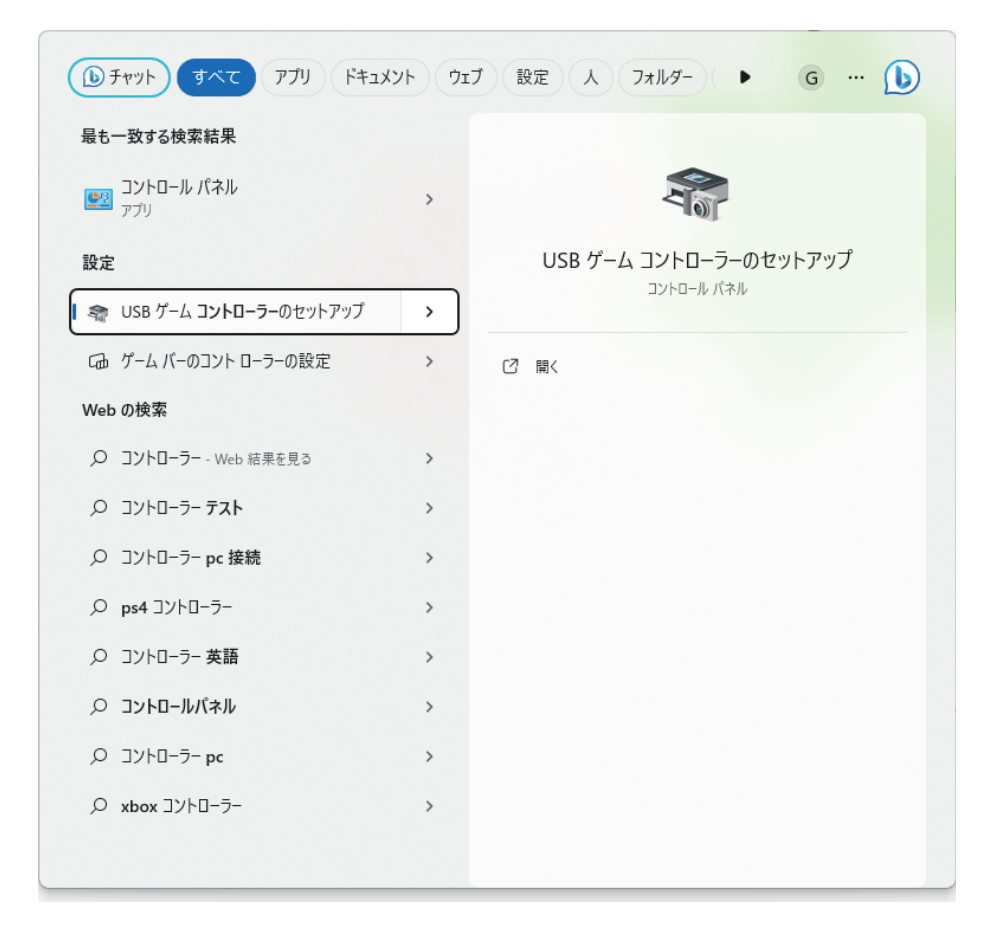

3. 接続されたデバイスが Controller(XInput STANDARD GAMEPAD) と表示されているので プロパティなどからボタンチェックを行えます。

| ゲーム コントローラー                                                                | × Controller (XInput STANDARD GA のプロパティ ×                                                                         |
|----------------------------------------------------------------------------|----------------------------------------------------------------------------------------------------|
| ごれらの設定で、コンビューターにインストールされているゲーム コントローラーを<br>できます。<br>インストール済みゲーム コントローラー(N) | 構成  設定  テスト  ゲーム コントローラーをテストしてください。 ゲーム コントローラーがテスト ページで正しく機能しな い場合は調整が必要である可能性があります。 調整するには [設定] タブをクリックしてくだ さい。 |
| コントローラー 状態                                                                 | 前 7 前                                                                                                    |
| Controller (XInput STANDARD GAMEPAD) OK                                    |                                                                                                    |
|                                                                            | +<br>X m / Y m                                                                                                    |
| 詳細設定(D) プロパティ(P)                                                           | ボタン ハット スイッチ (POV)                                                                                                |
| OK                                                                         |                                                                                                    |
|                                                                            | OK キャンセル 適用(A)                                                                                                    |

#### Q. Steam にて本デバイスを接続する場合

Steam 上のゲームで通常通りに動作しない場合、Steam 内のコントローラ設定をご確認ください。 以下の通りに設定されていることをご確認ください。

| STEAM設定                                     | コントローラ                                              |    | - ¤ ×  |
|---------------------------------------------|-----------------------------------------------------|----|--------|
| <b>四</b> アカウント                              | 岡 ゲームランブル                                           |    |        |
| 👪 フレンド&チャット                                 | 。 <sup>O</sup> Nintendoボタンレイアウトを使用                  |    |        |
| 🔛 ファミリー                                     | 有効にすると、このコントローラのレイアウトで、AボタンとBボタン、XボタンとYボタンが入れ替わります。 |    |        |
| ● セキュリティ                                    | デバイスの入力をテスト                                         |    | テスト開始  |
| <ul> <li>通知</li> <li>インターフェイス</li> </ul>    | キャリプレーション&詳細設定                                      |    | 開く     |
| ■ ライブラリ                                     | 外部ゲームパッド設定                                          |    |        |
| 📩 ダウンロード                                    | ガイドボタンでSteamを手前に表示                                  |    |        |
| 🚍 ストレージ                                     | XboxコントローラーのSteam入力を有効にする                           |    |        |
| 🔂 クラウド                                      | PlayStationコントローラーのSteam入力を有効にする                    |    |        |
| <b>G</b> ゲーム中                               | Switch ProコントローラーのSteam入力を有効にする                     |    |        |
| 🕰 コントローラ                                    | 一般的なコントローラのSteam入力を有効にする                            |    |        |
|                                             | Big Pictureモード終了時にコントローラをオフにする                      |    |        |
|                                             | アイドル状態のゲームパッドのシャットダウンタイムアウト                         |    | なし 💙   |
| <ul> <li>アードキャスト</li> <li>アニージック</li> </ul> | Xbox拡張機能サポートドライバー                                   |    | インストール |
|                                             | ゲーム以外のコントローラのレイアウト                                  |    |        |
|                                             | デスクトップレイアウト                                         | 編集 | \$     |
|                                             | ガイドボタンコードのレイアウト                                     | 編集 | \$     |
|                                             |                                                     |    |        |